## Enterprise Option für SAP HANA – Benutzerhandbuch

Arcserve<sup>®</sup> Sichern 18.0

## **Rechtliche Hinweise**

Diese Dokumentation, die eingebettete Hilfesysteme und elektronisch verteilte Materialien beinhaltet (im Folgenden als "Dokumentation" bezeichnet), dient ausschließlich zu Informationszwecken des Nutzers und kann von Arcserve jederzeit geändert oder zurückgenommen werden.

Diese Dokumentation darf ohne vorherige schriftliche Genehmigung von Arcserve weder vollständig noch auszugsweise kopiert, übertragen, vervielfältigt, veröffentlicht, geändert oder dupliziert werden. Diese Dokumentation selbst bzw. ihre Informationen sind vertraulich und stellen geistiges Eigentum von Arcserve dar und darf weder veröffentlicht noch zu anderen Zwecken verwendet werden als solchen, die gestattet sind (i) in einer separaten Vereinbarung zwischen Ihnen und Arcserve zur Nutzung der Arcserve-Software, auf die sich die Dokumentation bezieht; oder (ii) in einer separaten Vertraulichkeitsvereinbarung zwischen Ihnen und Arcserve.

Der Benutzer, der über eine Lizenz für das bzw. die in dieser Dokumentation berücksichtigten Software-Produkt(e) verfügt, ist dennoch berechtigt, eine angemessene Anzahl an Kopien dieser Dokumentation zum eigenen innerbetrieblichen Gebrauch im Zusammenhang mit der betreffenden Software auszudrucken oder anderweitig verfügbar zu machen, vorausgesetzt, dass jedes Exemplar diesen Urheberrechtsvermerk und sonstige rechtliche Hinweise von Arcserve enthält.

Dieses Recht zum Drucken oder anderweitigen Anfertigen einer Kopie der Dokumentation beschränkt sich auf den Zeitraum der vollen Wirksamkeit der Produktlizenz. Sollte die Lizenz aus irgendeinem Grund enden, bestätigt der Lizenznehmer gegenüber Arcserve schriftlich, dass alle Kopien oder Teilkopien der Dokumentation an Arcserve zurückgegeben oder vernichtet worden sind.

SOWEIT NACH ANWENDBAREM RECHT ERLAUBT, STELLT ARCSERVE DIESE DOKUMENTATION IM VORLIEGENDEN ZUSTAND OHNE JEGLICHE GEWÄHRLEISTUNG ZUR VERFÜGUNG; DAZU GEHÖREN INSBESONDERE STILLSCHWEIGENDE GEWÄHRLEISTUNGEN DER MARKTTAUGLICHKEIT, DER EIGNUNG FÜR EINEN BESTIMMTEN ZWECK UND DER NICHTVERLETZUNG VON RECHTEN. IN KEINEM FALL HAFTET ARCSERVE GEGENÜBER IHNEN ODER DRITTEN GEGENÜBER FÜR VERLUSTE ODER UNMITTELBARE ODER MITTELBARE SCHÄDEN, DIE AUS DER NUTZUNG DIESER DOKUMENTATION ENTSTEHEN; DAZU GEHÖREN INSBESONDERE ENTGANGENE GEWINNE, VERLORENGEGANGENE INVESTITIONEN, BETRIEBSUNTERBRECHUNG, VERLUST VON GOODWILL ODER DATENVERLUST, SELBST WENN ARCSERVE ÜBER DIE MÖGLICHKEIT DIESES VERLUSTES ODER SCHADENS INFORMIERT WURDE.

Der Gebrauch jedes einzelnen der in der Dokumentation genannten Softwareprodukte unterliegt dem geltenden Lizenzabkommen, und dieses Lizenzabkommen wird durch die Bedingungen dieses Hinweises in keiner Weise geändert.

Der Hersteller dieser Dokumentation ist Arcserve.

Es gelten "Eingeschränkte Rechte". Die Verwendung, Vervielfältigung oder Veröffentlichung durch die Regierung der Vereinigten Staaten unterliegt den jeweils in den FAR-Abschnitten 12.212, 52.227-14 und 52.227-19(c)(1) – (2) sowie dem DFARS-Abschnitt 252.227-7014(b)(3) oder in ihren Nachfolgeabschnitten festgelegten Einschränkungen.

© 2019 Arcserve und seine Schwestergesellschaften und Tochtergesellschaften. Alle Rechte vorbehalten. Drittanbieter-Marken oder Copyrights sind Eigentum der entsprechenden Rechtsinhaber.

## Arcserve-Produktreferenzen

Dieses Dokument bezieht sich auf die folgenden Arcserve-Produkte:

- Arcserve<sup>®</sup> Backup
- Arcserve<sup>®</sup> Unified Data Protection
- Arcserve<sup>®</sup> Unified Data Protection Agent für Windows
- Arcserve<sup>®</sup> Unified Data Protection Agent für Linux
- Arcserve<sup>®</sup> Replication and High Availability

## **Arcserve BackupDokumentation**

Arcserve BackupDokumentation enthält bestimmte Handbücher und Versionshinweise für alle neuen Versionen und Servicepacks. Klicken Sie auf die Links unten, um auf die Dokumentation zuzugreifen.

- Arcserve Backup 18.0-Versionshinweise
- Arcserve Backup 18.0 Bookshelf

## Kontakt mit dem Arcserve-Support

Das Arcserve-Support-Team stellt umfangreiche Ressourcen zur Lösung von technischen Problemen zur Verfügung und bietet einfachen Zugriff auf wichtige Produktinformationen.

#### Support kontaktieren

Arcserve-Support:

- Sie können direkt auf dieselbe Informationsbibliothek zugreifen, die auch intern von Arcserve-Support-Fachleuten verwendet wird. Diese Website bietet Zugriff auf unsere Knowledge Base-Dokumente (KB-Dokumente). Hier können Sie schnell und einfach produktbezogene KB-Artikel suchen und aufrufen, die praxiserprobte Lösungen für viele häufig auftretende Probleme enthalten.
- Sie können unseren Live-Chat-Link verwenden, um sofort ein Echtzeitgespräch mit dem Arcserve-Support-Team zu starten. Über den Live-Chat können Bedenken und Fragen bei noch bestehendem Zugriff auf das Produkt umgehend behandelt werden.
- Sie können sich an der globalen Benutzer-Community von Arcserve beteiligen, um Fragen zu stellen und zu beantworten, Tipps und Tricks weiterzugeben, Empfehlungen zu diskutieren und sich mit Gleichgesinnten zu unterhalten.
- Sie können ein Support-Ticket öffnen. Wenn Sie ein Online-Support-Ticket öffnen, wird Sie ein Experte aus dem betroffenen Produktbereich zurückrufen.
- Sie können auf weitere hilfreiche Ressourcen für Ihr Arcserve-Produkt zugreifen.

## Inhalt

| Kapitel 1: Einführung                                                             | . 9  |
|-----------------------------------------------------------------------------------|------|
| So schützt die Enterprise Option SAP HANA                                         | 10   |
| Unterstützte Funktionen                                                           | 11   |
| Kapitel 2: Installation und Konfiguration der Enterprise Option für SAP HANA      | .13  |
| Voraussetzungen für die Installation des SAP HANA-Agenten                         | . 14 |
| Installation der Enterprise Option für SAP HANA auf Dantenbankservern             | . 15 |
| Konfigurieren der Enterprise Option für SAP HANA                                  | . 16 |
| Konfigurieren von SAP mit Hilfe des Konfigurationsskripts                         | 17   |
| Konfigurationsdateien                                                             | 19   |
| Konfigurieren der Enterprise Option für SAP HANA in Umgebungen mit mehreren Hosts | ; 23 |
| Hinzufügen eines Benutzeräquivalents zum SAP DBA-Benutzer                         | 24   |
| Deinstallieren der Enterprise Option von SAP HANA für UNIX- und Linux-Systeme     | . 25 |
| Kapitel 3: Verwenden von SAP HANA Studio                                          | .27  |
| Durchführen einer Datenbanksicherung                                              | . 28 |
| Konfigurieren von Protokollsicherungen                                            | 30   |
| Datenbankwiederherstellung in SAP HANA Studio                                     | . 33 |
| Überwachen von Jobs                                                               | . 35 |
| Verwenden von Sicherungskatalogen                                                 | . 36 |
| Kapitel 3: Verwenden von SAP HANA Cockpit                                         | 37   |
| Erstellen von Datensicherungen und Delta-Sicherungen für SAP HANA 1.0 SPS 12      | 38   |
| Erstellen von Datensicherungen und Delta-Sicherungen für SAP HANA 2.0 oder höher  | . 42 |
| Durchführen einer Datenbankwiederherstellung                                      | 43   |
| Planen von Datenbanksicherungen für SAP HANA 1.0 SPS 12                           | 44   |
| Planen von Datenbanksicherungen für SAP HANA 2.0 oder höher                       | 47   |
| Kapitel 4: Über die Befehlszeile                                                  | .49  |
| Überwachen von Jobs                                                               | . 50 |
| Verwenden von Sicherungskatalogen                                                 | . 51 |
| Kapitel 5: Einschränkungen                                                        | 53   |
| Kapitel 6: Beheben von Fehlern in der Enterprise Option für<br>SAP HANA           | 55   |
| Fehlersuche                                                                       | . 56 |
| Konfigurationsvoraussetzungen für Amazon EC2-Instanzen                            | . 57 |

## Kapitel 1: Einführung

Arcserve Backup ist eine umfassende Sicherungslösung für Anwendungen, Datenbanken, verteilte Server und Dateisysteme. Arcserve Backup bietet Sicherungs- und Wiederherstellungsfunktionen für Datenbanken, unternehmenswichtige Anwendungen und Netzwerk-Clients. Außerdem erleichtert Arcserve Backup mit einer grafischen Benutzerschnittstelle (GUI), parallelem Streaming und fortschrittlicher Geräteverwaltung den Administratoren die Ausführung von Sicherungs- und Wiederherstellungsjobs.

Zu den von Arcserve Backup bereitgestellten Optionen gehört die Enterprise Option für SAP HANA. Mit der Enterprise Option für SAP HANA können Sie HANA SAP-Daten auf Speichergeräten sichern und SAP HANA-Daten von Speichergeräten wiederherstellen.

**Hinweis**: Die Arcserve Backup-Enterprise Option für SAP HANA unterstützt alle Versionen von SAP HANA.

Dieser Abschnitt enthält folgende Themen:

| So schützt die Enterprise Option SAP HANA | 10 |
|-------------------------------------------|----|
| Unterstützte Funktionen                   | 11 |

## So schützt die Enterprise Option SAP HANA

Mit der Enterprise Option für SAP HANA können Sie Online-HANA SAP-Datenbanken sichern und wiederherstellen. Die Option wickelt die gesamte Kommunikation zwischen Arcserve Backup und dem SAP HANA-Datenbankserver ab, während die Daten gesichert und wiederhergestellt werden. Diese Kommunikation beinhaltet das Vorbereiten, Abrufen und Verarbeiten der innerhalb des Netzwerks hin- und hergesendeten Daten.

Mit der Enterprise Option für SAP HANA können Sie Jobs effizient verarbeiten, ohne Operationen zu unterbrechen, und Sie hilft Ihnen bei der Ausführung der folgenden Funktionen:

| Aktion            | Funktion                                                        |
|-------------------|-----------------------------------------------------------------|
|                   | Wenn eine Sicherungsanforderung erfolgt, kontaktiert die        |
| Sicharp           | Enterprise Option für SAP HANA die Datenbank, ruft die not-     |
| Sichern           | wendigen Daten ab und sendet sie an Arcserve Backup, wo die     |
|                   | Objekte auf Speichergeräten gesichert werden.                   |
| Wiederherstellung | Arcserve Backup ruft die Objekte, die Sie wiederherstellen wol- |
|                   | len, aus den Speichergeräten ab und gibt sie an die Enterprise  |
|                   | Option für SAP HANA weiter. Die Enterprise Option für SAP       |
|                   | HANA schreibt dann diese Daten in die Datenbank und schließt    |
|                   | den Wiederherstellungsprozess ab.                               |

Mit der Enterprise Option für SAP HANA können Sie Ihre SAP HANA-Umgebung verwalten, indem Sie die folgenden Aktionen ausführen:

- Verwalten von Remote-Sicherungen
- Sichern kompletter Datenbanken
- Recovery einer vollständigen Datenbank
- Datensicherung auf einer Vielzahl von Speichergeräten

## Unterstützte Funktionen

Die Enterprise Option für SAP HANA bietet die folgenden Funktionen zur Leistungsverbesserung:

- Modul zur Integration der Sicherungsoption: Stellt die Infrastruktur für die Enterprise Option für SAP HANA bereit. Das Modul zur Integration der Sicherungsoption dient als Schnittstelle, die Informationen zwischen Arcserve Backup und SAP HANA austauscht.
- Verbesserte Zieloptionen: Ermöglichen es Ihnen, für jeden Wochentag verschiedene Zielbänder im Einzel-Stream-Modus oder Datenträgerbestände festzulegen. Mithilfe der verbesserten Zieloptionen können Sie Ihre Sicherungsbänder besser organisieren.
- Unterstützung der Sicherung von SAP HANA-Systemen mit mehreren Hosts: Sicherungen von SAP HANA-Systemen mit mehreren Hosts werden in Arcserve Backup R17.5 unterstützt.

## Kapitel 2: Installation und Konfiguration der Enterprise Option für SAP HANA

Dieser Abschnitt enthält folgende Themen:

| Voraussetzungen für die Installation des SAP HANA-Agenten                     | 14          |
|-------------------------------------------------------------------------------|-------------|
| Installation der Enterprise Option für SAP HANA auf Dantenbankservern         | 15          |
| Konfigurieren der Enterprise Option für SAP HANA                              | 16          |
| Deinstallieren der Enterprise Option von SAP HANA für UNIX- und Linux-Systeme | <u>e</u> 25 |

## Voraussetzungen für die Installation des SAP HANA-Agenten

Führen Sie vor der Installation der Enterprise Option für SAP HANA die folgenden Schritte durch:

- Stellen Sie sicher, dass Ihr System die Mindestvoraussetzungen in Hardware und Software f
  ür die Enterprise Optionen f
  ür SAP HANA erf
  üllt. In den <u>Arcserve</u> <u>Backup-Versionshinweisen</u> finden Sie eine Liste der Anforderungen.
- Stellen Sie sicher, dass die Arcserve Backup-Serverkomponente auf Ihrem System installiert ist.
- Stellen Sie sicher, dass Sie über Superuser-Rechte verfügen.
- Stellen Sie sicher, dass die SAP HANA-Serverkomponente auf dem Computer installiert ist, auf dem Sie die Enterprise Option f
  ür SAP HANA installieren werden.
- Sie müssen das entsprechende Kompatibilitätspaket (32-Bit) (libstdc++33-32bit.\*) installieren, um die reibungslose Installation des Agenten durchzuführen.

**Wichtig**: Wenn Sie die folgende Fehlermeldung erhalten, fahren Sie nicht mit der Installation fort:

## Installation der Enterprise Option für SAP HANA auf Dantenbankservern

Sie müssen die Enterprise Option für SAP HANA auf allen Datenbankservern installieren, die Arcserve Backup verwalten soll.

Installieren Sie die Enterprise Option für SAP HANA und den Client Agent für Linux auf dem SAP HANA-Server.

Installationsanweisungen für UNIX und Linux finden Sie unter diesem Link.

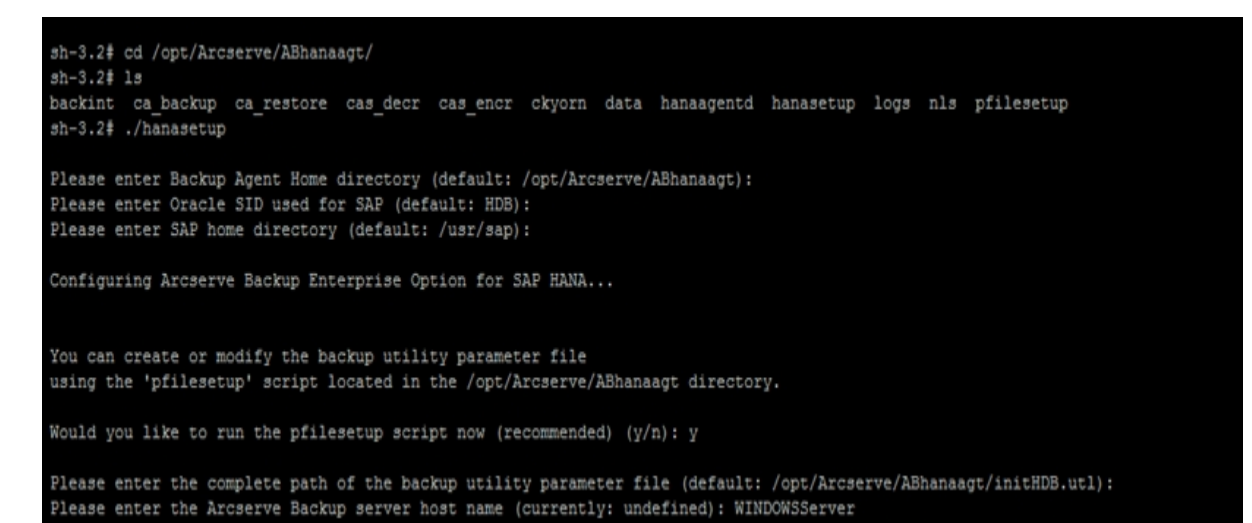

## Konfigurieren der Enterprise Option für SAP HANA

Nachdem Sie das ABhana- und das ABhanabaim-Paket auf Ihrem System installiert haben, müssen Sie das Konfigurationsskript ausführen, um die Enterprise Option für SAP HANA zu konfigurieren. Bevor Sie die Enterprise Option für SAP HANA konfigurieren, sollten Sie jedoch sicherstellen, dass folgende Informationen verfügbar sind:

- SAP HANA-SID
- Pfad zum SAP-Stammverzeichnis
- Pfad für das Enterprise Option für SAP HANA-Stammverzeichnis

Nun können Sie mit der Konfiguration der Enterprise Option für SAP HANA beginnen.

## Konfigurieren von SAP mit Hilfe des Konfigurationsskripts

Mit dem SAP HANA Konfigurations-Setup-Skript können Sie die Enterprise Option für SAP HANA auf SAP HANA-Servern konfigurieren.

#### Gehen Sie wie folgt vor:

1. Geben Sie im Stammverzeichnis der Enterprise Option für SAP HANA folgenden Befehl ein:

./hanasetup

- 2. Führen Sie eine der folgenden Optionen aus, um ein Verzeichnis bereitzustellen:
  - Um das Standard-Stammverzeichnis für die Enterprise Option für SAP HANA auszuwählen, drücken Sie die Eingabetaste. Das Standardverzeichnis lautet: /opt/Arcserve/ABhanaagt
  - Um ein anderes als das Standardverzeichnis einzugeben, geben Sie den Verzeichnispfad an und drücken Sie die Eingabetaste.
- 3. Um die SAP HANA-SID einzugeben, führen Sie eine der folgenden Optionen aus:
  - Um den Standardwert auszuwählen, drücken Sie die Eingabetaste. Die Standard-ID lautet:

HDB

- Um ein andere als die Standard-SID einzugeben, geben Sie die alternative SID an und drücken Sie die Eingabetaste.
- 4. Um das SAP-Stammverzeichnis einzugeben, führen Sie eine der folgenden Optionen aus:
  - Um das Standardverzeichnis auszuwählen, drücken Sie die Eingabetaste. Das Standardverzeichnis lautet:

/usr/sap

- Um ein anderes als das Standardverzeichnis einzugeben, geben Sie den Verzeichnispfad an und drücken Sie die Eingabetaste.
- 5. Sie werden vom Skript aufgefordert, anzugeben, ob Sie das Skript "pfilesetup" jetzt ausführen möchten.

**Hinweis:** Sie können "pfilesetup" später ausführen, wenn Sie unterschiedliche Hilfsprogramm-Parameterdateien erstellen wollen. Wenn Sie das Skript "pfilesetup" später ausführen möchten, geben Sie "n" ein. Führen Sie einen der folgenden Schritte durch:

Geben Sie "y" ein.

Das Konfigurationsskript (hanasetup) ruft das Setup-Skript (pfilesetup) der Hilfsprogramm-Parameterdatei auf. Das Setup-Skript (pfilesetup) konfiguriert die von ABhanabaim benötigte Hilfsprogramm-Parameterdatei.

Folgende sind Beispiele der Eingaben in "pfilesetup":

HOST=<Server, auf dem Arcserve Backup installiert ist> USERNAME=<Name eines Benutzers, der Zugriff auf die SAP/HANA-Dateien auf dem Client-Knoten hat PASSWORD=<Kennwort dieses Benutzers> DESTGROUP=<Arcserve Backup-Gerätegruppe DESTTAPE=<Bandname> MEDIAPOOL=<Datenträgerbestandsname>

Geben Sie "n" ein.

Das Setup ist abgeschlossen.

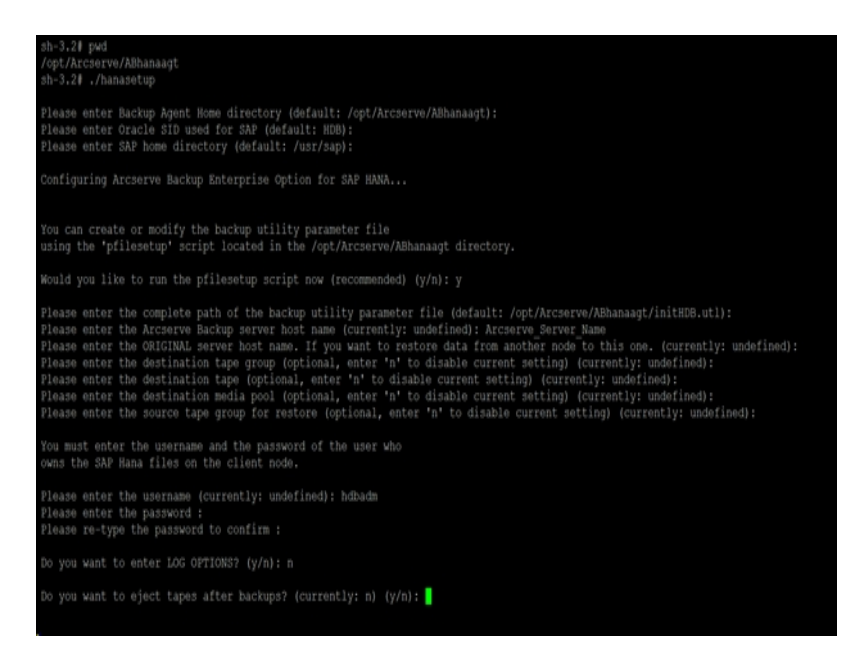

**Hinweis:** Der nächste Schritt besteht darin, die Konfigurationsprofile für Sicherung und Wiederherstellung zu bearbeiten.

## Konfigurationsdateien

Wenn Sie die Parameter zu einem späteren Zeitpunkt bearbeiten möchten oder den Befehl "pfilesetup" ausführen möchten, um die Konfigurationsdateien zu bearbeiten, können Sie folgende Konfigurationsdateien bearbeiten:

 util\_par\_file(initSID.utl): Ermöglicht es Ihnen, die Parameterdatei des Moduls zur Integration der Sicherungsoption anzupassen, die den Sicherungsvorgang steuert. Der Standardspeicherort für diese Konfigurationsdatei lautet folgendermaßen:

\$CASAP\_HOME(/opt/Arcserve/ABhanaagt)

**Hinweis:** Optional können Sie die Datei "util\_par\_file" umbenennen und an einem bestimmten Speicherort speichern, wenn Sie "pfilesetup" ausführen.

## Bearbeiten der Datei "util\_par\_file", um Umgebungsvariablen zu bestimmen

Durch das Bearbeiten der Datei "util\_par\_file" bestimmen Sie die Umgebungsvariablen für das Modul zur Integration der Backup Option. Um die Werte für die Parameter in dieser Datei festzulegen, führen Sie "hanasetup" oder "pfilesetup" aus.

Wenn die Enterprise Option für SAP HANA einen SAP HANA-Sicherungsjob ausführt, erstellt das Modul zur Integration der Sicherungsoption einen Sicherungsjob und sendet ihn zur Ausführung an den Arcserve Backup-Server. Der Job wird mithilfe der Sicherungsparameter übergeben, die Sie in "util\_par\_file" festgelegt haben. In util\_par\_file können Sie die folgenden Optionen ausführen:

- Bänder zuweisen, die Sie verwenden möchten
- Eigenschaften von Sicherungsgruppen bestimmen
- Mediapool-Eigenschaften bestimmen

#### **Erforderliche Optionen**

Sie müssen folgende Parameter in der Datei "util\_par\_file" festlegen:

HOST=<Arcserve Backup-Servername > USERNAME=<Name des Benutzers, der Zugriff auf die SAP HANA-Dateien auf dem Client-Knoten hat> PASSWORD=<Kennwort dieses Benutzers>

#### Weitere Optionen

Legen Sie folgende optionale Parameter fest, um Optionen für Bänder, Gruppennamen und Datenträgerbestände anzupassen.

Optionen: ORIGINALHOST=<Ursprünglicher Hostname der Sicherung, wenn Daten eines Hosts auf einem anderen wiederhergestellt werden>

Protokolloptionen: SNMP=< True/False > TNG=< True/False > EMAIL=< john.smith@ca.com > PRINTER=< lp >

Zieloptionen: EJECT=< True/False > DESTTAPE=< Bandname > DESTGROUP=< Gerätegruppenname > MEDIAPOOL= < Mediapool-Name > TAPEMETHOD=< Append / Owritesameblank / Owritesameblankany > SPANTAPEMETHOD=< Owritesameblank / Owritesameblankany > TAPETIMEOUT=< Minuten > SPANTAPETIMEOUT=< Minuten >

#### Beschreibung von zusätzlichen Optionen:

- SNMP: Ermöglicht Ihnen das Senden von Warnungsinformationen über SNMP.
- TNG: Ermöglicht Ihnen das Senden von Warnungsinformationen über TNG.
- EMAIL: Ermöglicht Ihnen das Senden von Warnungsinformationen über EMAIL.
- PRINTER: Ermöglicht Ihnen das Senden von Warnungsinformationen an einen Drucker.

**Hinweis:** Konfigurieren Sie die Optionen SNMP, TNG, EMAIL und PRINTER mithilfe des Arcserve Backup-Alert-Managers, bevor Sie die Parameter in der Konfigurationsdatei "util\_par\_file" konfigurieren. Weitere Informationen finden Sie im <u>Administrationshandbuch</u>.

- EJECT: Ermöglicht es Ihnen, nach Abschluss von Sicherungen die Bänder auszuwerfen.
- DESTTAPE: Ermöglicht Ihnen die Eingabe des Bandnamens, den Sie für die Sicherung verwenden möchten.

**Hinweis:** Arcserve Backup ignoriert diese Option, wenn Sie die Option MEDIAPOOL verwenden.

 DESTGROUP: Ermöglicht Ihnen die Angabe der für Sicherungen zu verwendenden Bandgruppe.

**Hinweis:** Arcserve Backup ignoriert diese Option, wenn Sie die Option MEDIAPOOL verwenden.

- MEDIAPOOL: Ermöglicht Ihnen die Angabe des für die Sicherung zu verwendenden Datenträgerbestands.
- TAPEMETHOD: Ermöglicht Ihnen die Angabe der Überschreibungsmethode, die während der Sicherung auf dem ersten Band verwendet werden soll. Sie können eine der folgenden Werte festlegen:
- Anhängen
- Owritesameblank
- Owritesameblankany
- SPANTAPEMETHOD: Ermöglicht Ihnen die Angabe der Spanning-Methode, die während der Sicherung auf den zusätzlichen Bändern verwendet werden soll. Sie können eine der folgenden Werte festlegen:

- Owritesameblank
- Owritesameblankany
- TAPETIMEOUT: Ermöglicht Ihnen die Angabe eines Zeitlimitwerts f
  ür das erste Band.
- SPANTAPETIMEOUT: Ermöglicht Ihnen die Angabe eines Zeitlimitwerts für zusätzliche Bänder.

#### Ablaufplanoptionen

Sie können folgende Ablaufplanoptionen festlegen, durch die Sie im 7-Tage-Zyklus verschiedene Bänder, Datenträgerbestände oder beides verwenden können:

DAYOFWEEK = < True / False >

**Ohne Multistreaming** 

DESTTAPESUN=< Name des am Sonntag zu verwendenden Bands> DESTTAPEMON=<am Montag zu verwendender Bandname> DESTTAPETUE=<am Dienstag zu verwendender Bandname> DESTTAPEWED=<am Mittwoch zu verwendender Bandname> DESTTAPETHU=<am Donnerstag zu verwendender Bandname> DESTTAPEFRI=<am Freitag zu verwendender Bandname> DESTTAPESAT=<am Samstag zu verwendender Bandname>

Wenn Sie beim Setzen der Ablaufplanoptionen kein Band für den aktuellen Tag angeben, wird das für die Option DESTTAPE angegebene Band als Standard verwendet.

#### **Besondere Aspekte:**

- Bandnamen dürfen nicht länger als 24 Zeichen sein.
- Geben Sie zum Auskommentieren einer Zeile ein # am Zeilenanfang ein. Diese Methode bezieht sich auf alle Optionen.

## Konfigurieren der Enterprise Option für SAP HANA in Umgebungen mit mehreren Hosts

Arcserve Backup r17.5 SP1 unterstützt SAP HANA-Umgebungen mit mehreren Hosts, und Sie müssen den Agenten auf allen Hosts zu installieren.

#### Gehen Sie wie folgt vor:

1. Führen Sie ./hanasetup und ./pfile setup aus, wenn Sie auf dem Master-Host dazu aufgefordert werden.

Weitere Informationen finden Sie unter <u>Konfigurieren von SAP mit Hilfe des</u> <u>Konfigurationsskripts</u>.

2. Bearbeiten Sie die Datei "init<SID>.utl" und geben Sie den folgenden Befehl nach dem Kennwortparameter ein:

HANA\_DOMAIN\_NAME = HOST1 HOST2 HOST3 HOSTN

**Hinweis:** HOST1 HOST2 HOST3 HOSTN sind die Hostnamen Ihrer HANA-Host-rechner.

- 3. Klicken Sie auf die verbleibenden Hosts und führen Sie ./hanasetup aus; führen Sie ./pfile setup nicht aus.
- 4. Kopieren Sie die Datei "init<SID>.utl" vom Master-Host auf die verbleibenden Hosts.

## Hinzufügen eines Benutzeräquivalents zum SAP DBA-Benutzer

Bevor Sie die Enterprise Option für SAP HANA verwenden können, müssen Sie den HDBADM-Benutzer als Arcserve Backup-Benutzer hinzufügen. Dies sorgt für die notwendige Berechtigung und aktiviert das Modul zur Integration der Sicherungsoption, um Jobs an den Arcserve Backup-Server zu senden. Sie müssen die Authentifizierungsäquivalenz-Einstellungen mit den entsprechenden Berechtigungen festgelegt haben.

**Hinweis:** Innerhalb von Arcserve Backup lautet der eindeutige Schlüssel "hostname.benutzername". Sie können den Benutzerprofil-Manager nicht verwenden.

#### Gehen Sie wie folgt vor:

- 1. Stellen Sie sicher, dass der Arcserve Backup-Server ausgeführt wird.
- 2. Öffnen Sie die Befehlszeile auf dem Arcserve Backup-Server und legen Sie das Benutzeräquivalent mit folgender Syntax fest:

ca\_auth [-cahost <Hostname des Sicherungsservers>] -equiv add <HDBADM-Benutzer> <Hostname des SAP-Agent> <AB-Sicherungs-Benutzer> [<AB-Benutzername> <AB-Kennwort>]

#### **Beispiel:**

\$>ca\_auth -cahost BackupSever -equiv add hdbadm hanaserver caroot caroot""

Dieser Befehl autorisiert den HDBADM-Benutzer "hdbadm" auf dem Rechner "hanaserver", den Arcserve Backup-Benutzernamen "caroot" auf dem Arcserve Backup-Server-Host zu verwenden.

**Hinweis:**In diesem Beispiel hat "caroot" kein Kennwort, weshalb " " verwendet wird.

Weitere Informationen über das Festlegen eines Benutzeräquivalents finden Sie im *Referenzhandbuch für die Befehlszeile*.

**Hinweis:** Für Umgebungen mit mehreren Hosts müssen Sie ein Äquivalent für alle installierten SAP HANA-Hosts hinzufügen.

## Deinstallieren der Enterprise Option von SAP HANA für UNIX- und Linux-Systeme

Arcserve Backup enthält ein Deinstallationsskript, mit dem Sie die Enterprise Option für SAP HANA deinstallieren können.

#### Gehen Sie wie folgt vor:

1. Greifen Sie über die Eingabeaufforderung auf das Verzeichnis des Arcserve Backup Common Agent zu, indem Sie den folgenden Befehl verwenden:

# cd /opt/Arcserve/ABcmagt

2. Führen Sie den folgenden Befehl aus:

#./uninstall

3. Folgen Sie den Bildschirmanweisungen, um den Deinstallationsprozess abzuschließen.

**Hinweis:** Optional können Sie das Paketverwaltungstool Ihres Betriebssystems verwenden, um die Enterprise Option für SAP HANA zu deinstallieren.

Verwenden Sie das Rpm-Tool aus der Eingabeaufforderung und führen Sie folgenden Befehl aus:

rpm -e ABhana

## Kapitel 3: Verwenden von SAP HANA Studio

SAP HANA-Sicherungen und -Wiederherstellungen werden über SAP HANA Studio ausgeführt. Dieses Kapitel enthält Informationen zur Durchführung einer Sicherung und Wiederherstellung einer SAP HANA-Datenbank.

SAP HANA Studio ist das gängigste Tool zur Sicherung und Wiederherstellung von HANA-Datenbanken. Mit SAP HANA Studio können Administratoren Aktivitäten wie das Starten und Beenden der Dienste sowie das System überwachen, Systemeinstellungen konfigurieren und Benutzern und Autorisierungen verwalten. SAP HANA Studio ist eine Client-Umgebung, die verwendet wird, um auf eine HANA SAP-Datenbank zuzugreifen, die sich in der gleichen Umgebung oder an einem Remote-Speicherort befindet.

Dieser Abschnitt enthält folgende Themen:

| Durchführen einer Datenbanksicherung          |    |
|-----------------------------------------------|----|
| Konfigurieren von Protokollsicherungen        | 30 |
| Datenbankwiederherstellung in SAP HANA Studio | 33 |
| Überwachen von Jobs                           | 35 |
| Verwenden von Sicherungskatalogen             | 36 |

## Durchführen einer Datenbanksicherung

Sie können die Sicherung der SAP HANA-Datenbank mithilfe von BACKINT durchführen, wenn die Datenbank online ist. SAP HANA stellt eine BACKINT-Schnittstelle zu Drittanbietern zur Verfügung, um Sicherungen/Wiederherstellungen auf externen Speichergeräten zu implementieren.

Sobald der SAP HANA-Agent konfiguriert wurde, werden Sicherungsserver- und Zielband-Details in der Parameter-Datei gespeichert. Backint bezieht sich auf die Parameter-Datei und überträgt die Sicherung, wie in der Konfiguration festgelegt, auf den Sicherungsserver.

Wenn Sie die Sicherung aus dem SAP HANA Studio übergeben, geben Sie den Zieltyp während der Übertragung des Sicherheitsjobs als backint an.

Sie können eine die folgenden Sicherungsarten in der Dropdownliste "Backup Type" auswählen:

- Complete Backup
- Differential Data Backup
- Incremental Data Backup

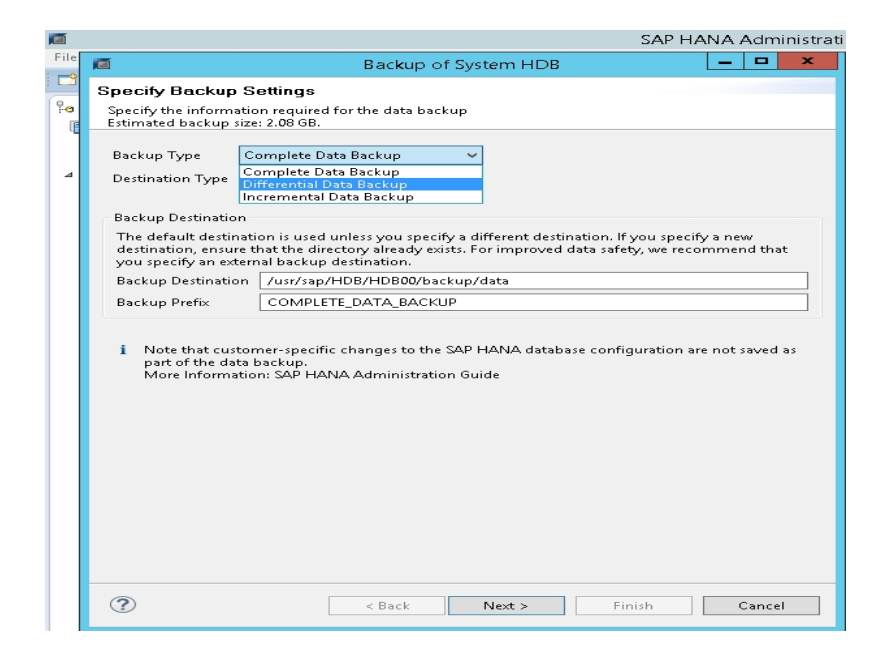

| Art der Sicherung | Beschreibung                                                                                                    |
|-------------------|----------------------------------------------------------------------------------------------------|
| Vollständig       | Bei einer vollständigen Sicherung werden<br>alle Datenstrukturen gesichert, die erfor-<br>derlich sind, um die Datenbank wie- |

|                    | derherzustellen.                            |
|--------------------|---------------------------------------------|
|                    | Bei einer Zuwachssicherung werden die       |
|                    | Daten gesichert, die nach dem letzten       |
| Zuwachssicherung   | Datensicherung oder Delta-Sicherung         |
|                    | (Zuwachs- oder Änderungssicherung) geän-    |
|                    | dert wurden.                                |
|                    | Bei einer Änderungssicherung werden alle    |
| Änderungssicherung | Daten gesichert, die nach der letzten voll- |
|                    | ständigen Sicherung geändert wurden.        |

## Konfigurieren von Protokollsicherungen

Beachten Sie während der Konfiguration von Protokollsicherungen die folgenden Schritte:

- Beachten Sie immer die Standardeinstellungen für Protokollsicherungen.
- Der Zieltyp ist je nach Konfiguration der Instanz entweder eine Datei oder Backint.
- Ziel-Speicherort und Sicherungsintervall werden entsprechend der Konfiguration ausgeführt.
- Protokollsicherungen werden bis zur Deaktivierung automatisch durchgeführt.

Wenn Sie Protokollsicherungen automatisch für backint durchführen möchten, müssen Sie die Protokollsicherungen in SAP HANA Studio oder in der Global.ini-Datei konfigurieren. Die Sicherungen werden in die Datei geschrieben, wenn die Option **Aktivieren der automatischen Protokollsicherung** aktiviert ist. Die Option **Aktivieren der automatischen Protokollsicherung** wird von SAP HANA standardmäßig aktiviert.

Sie können Protokollsicherungen für backint mithilfe von SAP HANA Studio konfigurieren:

Gehen Sie wie folgt vor:

- 1. Starten Sie SAP HANA Studio.
- 2. Doppelklicken Sie auf den Instanznamen.
- 3. Navigieren Sie zu Instanz, Konfiguration, Global.ini, [] Sicherung

4. Ändern Sie den Systemwert von log\_backup\_using\_backint von false auf true.

|                                     |               |                      | Tast Update: Sep 25, 201                | S 2:19:57 PM V P Interval: 00 V Seconds |
|-------------------------------------|---------------|----------------------|-----------------------------------------|-----------------------------------------|
| Overview Landscape Alerts Performan | nce Volumes C | configuration System | Information Diagnosis Files Trace Confi | guration                                |
| Filter:                             | ¢             |                      |                                         |                                         |
| Name                                | Default       | System               | Host - hanaserver                       |                                         |
| extensions.ini                      |               |                      | -                                       |                                         |
| 4 🗎 global.ini                      |               | *                    |                                         |                                         |
| D auditing configuration            |               |                      |                                         |                                         |
| 4 () backup                         |               |                      |                                         |                                         |
| backint_response_timeout            | 600           |                      | There are system-specific values        |                                         |
| data_backup_buffer_size             | 512           |                      |                                         |                                         |
| data_backup_max_chunk_size          | 0             |                      |                                         |                                         |
| data_backup_parameter_file          |               |                      |                                         |                                         |
| data_backup_savepoint_lock_ti       | m 7200        |                      |                                         |                                         |
| enable_accumulated_catalog_b        | ac true       |                      |                                         |                                         |
| log_backup_buffer_size              | 128           |                      |                                         |                                         |
| log_backup_parameter_file           |               |                      |                                         |                                         |
| log_backup_using_backint            | false         | • true               |                                         |                                         |
| max_delete_backint_entries          | 0             |                      |                                         |                                         |
| max_inquire_backint_entries         | 0             |                      |                                         |                                         |
| max_log_backup_group_size           | 8             |                      |                                         |                                         |
| max_recovery_backint_channel        | s 64          |                      |                                         |                                         |
| max_recoveryfile_age                | 300           |                      |                                         |                                         |

**Hinweis**: Nachdem Sie den Wert von **log\_backup\_using\_backint** geändert haben, werden die Änderungen sofort wirksam.

Sie können Protokollsicherungen in backint über die global.ini-Datei konfigurieren:

#### Gehen Sie wie folgt vor:

- 1. Bearbeiten Sie die global.ini -Datei in /usr/sap/HDB/global/hdb/custom/config.
- 2. Fügen Sie folgende Zeile im Abschnitt [backup] hinzu:

log\_backup\_using\_backint = true

| B                                                                 | ec2-54-172-248-94.compute-1.amazonaws.com - PuTTY |
|-------------------------------------------------------------------|---------------------------------------------------|
| <pre>backup<br/>log_backup_using_bac</pre>                        | ckint = true                                      |
| [memorymanager]<br>global_allocation_li                           | mit = 60000                                       |
| async_free_target =                                               | 75                                                |
| <pre>[persistence] basepath_logbackup = basepath_databackup</pre> | /backup/HDB/log<br>= /backup/HDB/data             |
| basepath_datavolumes<br>basepath_logvolumes<br>~                  | s = /hanadata/HDB/data<br>= /hanalog/HDB/log      |
| ~                                                                 |                                                   |
| ~ ~ ~                                                             |                                                   |

**Hinweis**: Wenn der Abschnitt [backup] nicht angezeigt wird, erstellen Sie einen Abschnitt, und fügen Sie dann den Code hinzu.

### Datenbankwiederherstellung in SAP HANA Studio

Mit der SAP HANA-Datenbank können Daten im Fall von Datenverlust wiederhergestellt werden. Dieser Abschnitt enthält folgende Themen:

Sie können die Datenbank-Recovery über SAP HANA Studio ausführen.

#### Gehen Sie wie folgt vor:

- 1. Klicken Sie mit der rechten Maustaste auf die Instanz und wählen Sie **Recover** im Kontextmenü der Datenbank aus.
- Geben Sie die Anmeldeinformationen des SAP HANA Betriebssystembenutzers unter <SID> Adm ein.

**Hinweis:** Zum Durchführen einer Wiederherstellung wird die SAP HANA-Datenbank heruntergefahren.

#### Unterstützte Recovery-Methoden

Die folgenden Methoden werden für die Wiederherstellung des Systems von SAP HANA unterstützt:

• Wiederherstellen der Datenbank auf den letzten Stand.

Zur Wiederherstellung des letzten Stands einer Datenbank verwendet Recovery:

- Die aktuellste angegebene Datensicherung
- Nachfolgende Protokollsicherungen
- Einträge, die im Bereich "Protokoll" noch verfügbar sind, (wenn sie nicht beim Ausfall zerstört wurden)
- Wiederherstellung der Datenbank bis zum folgenden Zeitpunkt:

Zur Wiederherstellung einer Datenbank auf den folgenden Zeitpunkt wird Folgendes verwendet:

- Datenbanksicherung basierend auf dem angegebenen Zeitpunkt
- Nachfolgende Protokollsicherungen
- Einträge, die im Bereich "Protokoll" noch verfügbar sind, (wenn sie nicht beim Ausfall zerstört wurden)
- Wiederherstellung der Datenbank bis zu einer bestimmten Datensicherung.

Zur Wiederherstellung einer Datenbank auf eine bestimmte Datensicherung wird Folgendes verwendet:

- Angegebene Datensicherung, aber keine Protokollsicherungen.
- Einträge, die im Bereich "Protokoll" noch verfügbar sind, (wenn sie nicht beim Ausfall zerstört wurden).

## Überwachen von Jobs

Sicherungs- und Wiederherstellungsjobs, die Sie über SAP HANA Studio übergeben, werden vom Arcserve Backup-Jobstatus-Manager überwacht. Sie können alle sicherungsbezogenen Protokolle im Aktivitätsprotokoll einsehen; außerdem werden im folgenden Pfad Protokolle in Bezug auf den Agenten angezeigt:

/op- t/Arcserve/ABhanaagt/logs

## Verwenden von Sicherungskatalogen

Sie können sich alle mit den Sicherungsjobs in Verbindung stehenden Protokolle im SAP HANA Studio-Sicherungskatalog ansehen. Doppelklicken Sie auf **Sicherung** in der Ansicht **Systeme**, um den **Sicherungskatalog** anzuzeigen.

| Overvie | ew Configuration | Backup C | Catalog |             |                  |   |               |             |           |             |            |          |   |
|---------|------------------|----------|---------|-------------|------------------|---|---------------|-------------|-----------|-------------|------------|----------|---|
| Backu   | p Catalog        |          |         |             |                  |   | Backup Deta   | nils        |           |             |            |          |   |
| ✔ Sh    | ow Log Backups   |          |         |             |                  |   | ID:           |             | 14419563  | 323881      |            |          |   |
| Sta     | Started          | Duration | Size    | Backup Type | Destination Type | ^ | Status:       |             | Successfu | 1           |            |          |   |
|         | Sep 11, 2015     | 00h 00   | 08      | Data Backup | File             |   | Backup Type   | e           | Data Back | up          |            |          |   |
|         | Sep 11, 2015     | 00h 02   | 2.23    | Data Backup | Backint          |   | Destination   | Type:       | Backint   |             |            |          |   |
| 8       | Sep 11, 2015     | 00h 00   | 2.23    | Data Backup | File             |   | Started:      |             | Sep 11, 2 | 015 7:25:23 | AM (UTC)   |          |   |
|         | Sep 10, 2015     | 00h 02   | 2.23    | Data Backup | Backint          |   | Finished:     |             | Sep 11, 2 | 015 7:27:29 | AM (UTC)   |          |   |
| 8       | Sep 10, 2015     | 00h 02   | 2.23    | Data Backup | Backint          |   | Duration:     |             | 00h 02m   | 05s         |            |          |   |
|         | Sep 10, 2015     | 00h 00   | 2.23    | Data Backup | File             |   | Size:         |             | 2.23 GB   |             |            |          |   |
|         | Sep 10, 2015     | 00h 00   | 0 B     | Data Backup | Backint          |   | Throughput:   |             | 18.23 MB  | /s          |            |          |   |
|         | Sep 10, 2015     | 00h 02   | 2.22    | Data Backup | Backint          |   | Comment:      |             |           |             |            |          | Α |
|         | Sep 10, 2015     | 00h 02   | 2.22    | Data Backup | Backint          |   |               |             |           |             |            |          | ۷ |
|         | Sep 10, 2015     | 00h 00   | 0 B     | Data Backup | Backint          |   | Additional Ir | nformation: | <ok></ok> |             |            |          | A |
| 0       | Sep 10, 2015     | 00h 02   | 2.22    | Data Backup | Backint          |   | Louis         |             |           |             |            |          | Y |
| •       | Sep 10, 2015     | 00h 00   | 0 B     | Data Backup | Backint          |   | Location:     |             | /usr/sap/ | HD8/SYS/g   | lobal/hdb/ | backint/ | Ŷ |
| 0       | Sep 10, 2015     | 00h 00   | 08      | Data Backup | Backint          |   | Heat          | Conten      | Cine      | Mama        | Courses    | CRID     |   |
|         | Sep 9, 2015      | 00h 00   | 2.22    | Data Backup | File             |   | hanaranar     | Service     | 520       | Name        | source     | 6.2      |   |
|         | Sep 9, 2015      | 00h 02   | 2.22    | Data Backup | Backint          |   | hanaserver    | xsengine    |           | FULL_Gat    | volume     | 5.2      |   |
|         | Sep 9, 2015      | 00h 03   | 2.22    | Data Backup | Backint          | ≣ | hanaserver    | nameser     | 1.0.4     | FULL dat    | 9mutov     | 5.2      |   |
| 8       | Sep 9, 2015      | 00h 02   | 2.22    | Data Backup | Backint          | Y | nanaserver    | indexserv   | 1.04      | FULL_GaL.   | volume     | 3_6      | × |

## Kapitel 3: Verwenden von SAP HANA Cockpit

SAP HANA Cockpit bietet zentralen Zugriff auf eine Vielzahl von Tools für die Verwaltung und detaillierte Überwachung von mehreren, einzelnen und Mandanten-SAP HANA-Datenbanken und integriert außerdem die SQL-Entwicklungsfunktionen für Systemadministratoren. SAP HANA Cockpit ist eine webbasierte HTML5-Benutzeroberfläche, auf die Sie über einen Browser zugreifen können, der auf SAP HANA Extended Application Services, Advanced-Modell (XS Advanced) ausgeführt wird. Sie können Cockpit zum Überwachen und Verwalten von Systemen verwenden, auf denen SAP HANA 2.0 oder SAP HANA 1.0 SPS 12 ausgeführt wird.

Dieser Abschnitt enthält folgende Themen:

| Erstellen von Datensicherungen und Delta-Sicherungen für SAP HANA 1.0 SPS 12     | 38 |
|----------------------------------------------------------------------------------|----|
| Erstellen von Datensicherungen und Delta-Sicherungen für SAP HANA 2.0 oder höher | 42 |
| Durchführen einer Datenbankwiederherstellung                                     | 43 |
| Planen von Datenbanksicherungen für SAP HANA 1.0 SPS 12                          | 44 |
| Planen von Datenbanksicherungen für SAP HANA 2.0 oder höher                      | 47 |

## Erstellen von Datensicherungen und Delta-Sicherungen für SAP HANA 1.0 SPS 12

Mit SAP HANA Cockpit können Sie vollständige Datensicherungen und Delta-Sicherungen (Änderungssicherungen und Zuwachssicherungen) für SAP HANA-Systeme mit einem einigen Container erstellen. Mit mehrinstanzenfähigen SAP HANA-Datenbankcontainern können Sie SAP HANA Cockpit verwenden, um die Systemdatenbank zu sichern. **Hinweis:** Sie können jede Mandantendatenbank direkt sichern, wenn Sie angemeldet sind.

#### Gehen Sie wie folgt vor:

 Öffnen Sie die SAP HANA Cockpit-URL und wählen Sie die Option Data Backup aus.

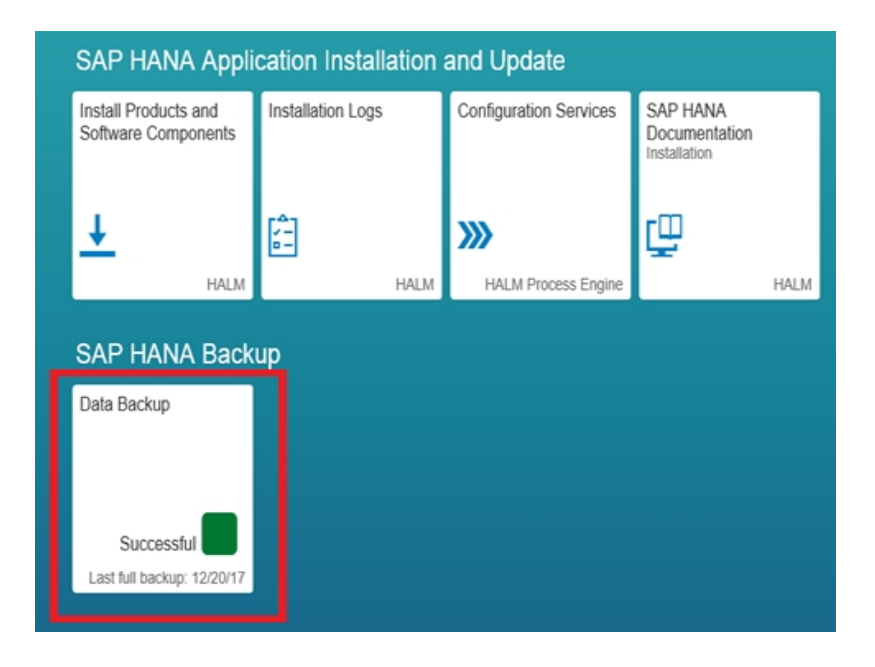

Die Übersicht der Sicherungskataloginformationen wird angezeigt.

| 🗧 🕀 💽 https://ebe      | I-hana 4300/sap/hana/uis/clients/ush | ell-app/shells/fice/Fice 🔎 👻 🧕 | Certificate error 🖒 🛁 [HD8] SAP HANA ( | Cockpit × |                  |                    |                |
|------------------------|--------------------------------------|--------------------------------|----------------------------------------|-----------|------------------|--------------------|----------------|
| ii say                 |                                      |                                | SAP HANA Cockpit - HDB                 |           |                  | 0                  | SYSTEM >       |
| F                      |                                      |                                | Backup Catalog - HDB                   |           |                  |                    |                |
| Backup Cata            | alog                                 |                                |                                        |           |                  | 2.39 cata          | log Size in MB |
| From: Dec 13, 201      | 7, 12:25:59 PM                       |                                |                                        |           |                  | To: Jan 2, 2018, 1 | 2.12:39 PM     |
|                        |                                      |                                |                                        |           |                  |                    | T O            |
| Filtered by: Backup Ty | pe (Complete Data Backup, Dat        | a Snapshot), Start Time (La    | st four weeks)                         |           |                  |                    |                |
| Status                 | Start Time                           | Backup Type                    | Duration                               | Size      | Destination Type | Comment A          | Available      |
| Successful             | 12/20/17, 12:00 PM                   | Complete Data Backup           | 7 minutes 32 seconds                   | 2 GB      | Backint          |                    | >              |
| Successful             | 12/19/17, 9:33 AM                    | Complete Data Backup           | 5 minutes 12 seconds                   | 1.97 GB   | Backint          |                    | >              |
| Successful             | 12/19/17, 9:28 AM                    | Complete Data Backup           | 4 minutes 39 seconds                   | 1.97 GB   | Backint          |                    | >              |
| Successful             | 12/19/17, 9:04 AM                    | Complete Data Backup           | 4 minutes 17 seconds                   | 1.95 GB   | Backint          |                    | >              |
| Successful             | 12/19/17, 7:46 AM                    | Complete Data Backup           | 3 minutes 36 seconds                   | 1.95 GB   | Backint          |                    | >              |
| Successful             | 12/19/17, 7:29 AM                    | Complete Data Backup           | 3 minutes 35 seconds                   | 1.95 GB   | Backint          |                    | >              |
| Failed                 | 12/19/17, 7:19 AM                    | Complete Data Backup           | 7 minutes 50 seconds                   | 4.16 KB   | Backint          |                    | >              |
| Successful             | 12/19/17, 7:04 AM                    | Complete Data Backup           | 7 minutes 25 seconds                   | 1.95 GB   | Backint          |                    | >              |
| Falled                 | 12/18/17, 12:08 PM                   | Complete Data Backup           | 18 hours 54 minutes                    | 4.16 KB   | Backint          |                    | >              |
| Successful             | 12/18/17, 10:15 AM                   | Complete Data Backup           | 16 minutes 24 seconds                  | 1.92 GB   | Backint          |                    | >              |
| Successful             | 12/18/17, 7:45 AM                    | Complete Data Backup           | 25 minutes 45 seconds                  | 1.92 GB   | Backint          |                    | >              |
| Successful             | 12/14/17, 11:37 AM                   | Complete Data Backup           | 7 minutes 20 seconds                   | 1.92 GB   | Backint          |                    | >              |
| Successful             | 12/13/17, 8:47 PM                    | Complete Data Backup           | 10 minutes 51 seconds                  | 1.94 GB   | Backint          |                    | >              |
| Failed                 | 12/13/17, 8:42 PM                    | Complete Data Backup           |                                        |           | Backint          |                    | >              |
| Failed                 | 12/13/17, 7:17 PM                    | Complete Data Backup           |                                        |           | Backint          |                    | >              |
| Failed                 | 12/13/17, 7:16 PM                    | Complete Data Backup           |                                        |           | Backint          |                    | >              |
| Failed                 | 12/13/17, 3:53 PM                    | Complete Data Backup           |                                        |           | Backint Activat  |                    | > >            |
| Failed                 | 12/13/17, 12:25 PM                   | Complete Data Backup           | 1 second                               |           | Backint Windows  |                    | >              |

2. Klicken Sie auf die Option Create Backup.

|    | Create Backup | Create Schedule | Go to Schedules |
|----|---------------|-----------------|-----------------|
| Ba | ckint         |                 | > ¥             |
| Ba | ckint         |                 | >               |
| Ba | ckint         |                 | >               |
| Ba | ckint         |                 | >               |
|    |               |                 |                 |

3. Wählen Sie unter **Backup Type** den gewünschten Sicherungstyp und für **Destination Type** die Option "Backint" aus.

| Specify Backup Settings        |                                             |  |  |  |  |
|--------------------------------|---------------------------------------------|--|--|--|--|
| Estimated Backup Size: 2.17 GB |                                             |  |  |  |  |
|                                |                                             |  |  |  |  |
| *Backup Type:                  | Complete      Incremental      Differential |  |  |  |  |
| *Destination Type:             | ○ Fil  Backint                              |  |  |  |  |
| Backint Parameters:            |                                             |  |  |  |  |
| *Backup Prefix:                | 2018-01-02_12-19                            |  |  |  |  |
| *Backup Destination:           | /usr/sap/HDB/SYS/global/hdb/backint         |  |  |  |  |
| Comment:                       | Comment your backup                         |  |  |  |  |
|                                |                                             |  |  |  |  |
|                                |                                             |  |  |  |  |

4. Klicken Sie auf **Back Up**, um den Sicherungsvorgang zu starten.

|                           |                                                                                                    | _ 0 ×                       |
|---------------------------|----------------------------------------------------------------------------------------------------|-----------------------------|
|                           | Coordinaphienarus/clientarumet-apprintetti/heerheip D • O Centricate error O i HEB 540 HANA Cockpit × |                             |
| ETT.                      | SAP HANA COCKPIC - HDB                                                                                | G atstem                    |
|                           | Backup of HDB                                                                                         |                             |
|                           |                                                                                                    |                             |
| Specify Backup 8          | Settings                                                                                              |                             |
| Estimated Backup Size: 2. | 17 GB                                                                                                 |                             |
|                           |                                                                                                    |                             |
| *Backup                   | Type:      Complete      Incremental      Differential                                                |                             |
| *Destination              | Type: 🔿 File 💽 Backint                                                                                |                             |
| Backint Param             | eters:                                                                                                |                             |
| *Backup I                 | Prefix: 2018-01-02_12-19                                                                              |                             |
| *Backup Destin            | ation: /usr/sap/HDB/SYS/global/hdb/backint                                                            |                             |
| Com                       | ment: Comment your backup                                                                             |                             |
|                           |                                                                                                    |                             |
|                           |                                                                                                    |                             |
|                           |                                                                                                    |                             |
|                           |                                                                                                    |                             |
|                           |                                                                                                    |                             |
|                           |                                                                                                    |                             |
|                           |                                                                                                    |                             |
|                           |                                                                                                    |                             |
|                           |                                                                                                    |                             |
|                           |                                                                                                    |                             |
|                           |                                                                                                    |                             |
|                           |                                                                                                    |                             |
|                           |                                                                                                    |                             |
|                           |                                                                                                    | Back Up Cancel Go to Catalo |

Der Fortschritt der Sicherung wird auf der Sicherungsregisterkarte angezeigt.

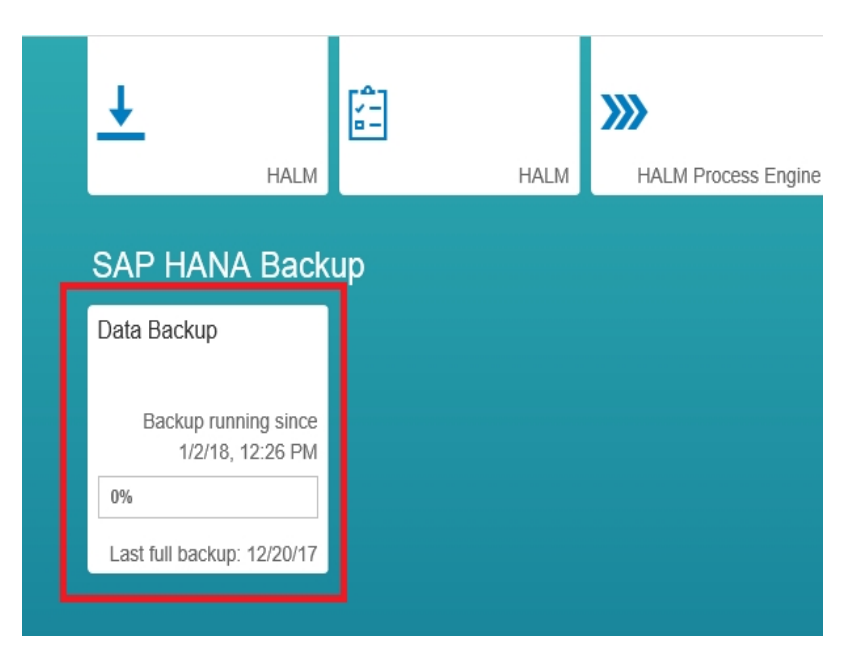

## Erstellen von Datensicherungen und Delta-Sicherungen für SAP HANA 2.0 oder höher

Gehen Sie wie folgt vor:

1. Öffnen Sie die Systemübersicht der SAP HANA-Datenbank und wählen Sie Manage Database Backups aus.

| ← → C ▲ Not secure | Nilps, Timus Hjcarcserve.com 51021/sep.hana/codipit,1andscape/indec.html                                                                                                    |                                                                                                    |                                                                                                    |      |
|--------------------|----------------------------------------------------------------------------------------------------|----------------------------------------------------------------------------------------------------|----------------------------------------------------------------------------------------------------|------|
| ۵ <b>W</b>         |                                                                                                    | SAP HANA Cockpit   SYSTEMDBIGHDB                                                                                                    |                                                                                                    | 0008 |
| {                  | General Information<br>SAF HANA Version<br>2.001000 Set514805<br>Lasroppin<br>Trainin<br>Flagma<br>Reshar Enropine Linux Server mease 7.2                                                                                                    | Deerview Smart Data Access O Running Statements Active Convectors                                                                                                    | System Replication<br>ID system replication<br>Contract of the system.<br>Contract of the system.                                                                                                    |      |
|                    | Monitoring<br>Monitory system ream<br>Monitor Monitory and the system<br>And and an and an and an and an and an and an and<br>An and an and an and an and an and an and an and<br>Monitor Information for an and an and an and and and<br>Monitor Information for an and and and and and and<br>and and and and and and and and and and | Alerting & Diagnostics<br>Contiger with<br>Versitize and diagnostic files<br>Pain New<br>Traditional services<br>Traditional services<br>Traditional context within a service<br>Traditional context within a service<br>Ammonitor of the services<br>Ammonitor of the services<br>Ammonit | Platform Lifecycle Management:<br>Ver synar Instrumente<br>Uere synar and composes<br>Institut operational assistant composes<br>Configue regiona lancegories<br>Antonia<br>Remone tossi<br>Remone tossi<br>Remone tossi<br>Remone tossi<br>Remone tossi<br>Remone tossi<br>Convert to Instrument<br>Convert to Instrument<br>Convert to Instrument<br>Datadi composetto<br>Datadi composetto<br>Remonescon (re)<br>Remonescon (re) |      |

- 2. Wählen Sie die Option Create Backup aus.
- 3. Wählen Sie unter **Backup Type** den gewünschten Sicherungstyp und für **Destination Type** die Option "Backint" aus.
- 4. Klicken Sie auf **Back Up**, um den Sicherungsvorgang zu starten.

### Durchführen einer Datenbankwiederherstellung

Mithilfe von SAP HANA Cockpit können Sie eine SAP HANA-Datenbank auf den letzten Stand oder auf einen bestimmten Zeitpunkt wiederherstellen. SAP HANA unterstützt die Datenbankwiederherstellung über Cockpit, wenn Sie SAP HANA 2.0 oder höher verwenden.

## Wichtig! Sie können das SAP HANA-System nicht wiederherstellen, wenn das System über eine oder mehrere Mandantendatenbanken verfügt.

**Voraussetzung:** Bevor Sie die Wiederherstellung starten, wählen Sie die Wiederherstellungsdatenbank aus und klicken Sie auf **Stop System**, um die SAP HANA-Datenbank herunterzufahren.

**Hinweis:** Sie müssen die SAPControl-Anmeldeinformationen für "<sid>adm" in der Ressourcenverzeichnisanwendung registrieren, um das System herunterfahren zu können.

Wählen Sie die Option **Backint location only** für das Feld **location of most recent backup catalog** im Wiederherstellungsvorgang aus.

Weitere Informationen finden Sie unter link.

## Planen von Datenbanksicherungen für SAP HANA 1.0 SPS 12

Sie können die Ausführung vollständiger Datensicherungen oder Delta-Sicherungen in bestimmten Intervallen planen.

**Hinweis:** SAP HANA unterstützt keine geplanten Sicherungen aus SAP HANA Studio. Um Ablaufpläne zu erstellen, müssen Sie sich bei SAP HANA Cockpit anmelden.

#### Voraussetzungen:

- Sie benötigen Zugriff auf "sap.hana.backup.roles::Scheduler", um Sicherungen planen und Ablaufpläne für Sicherungen ändern zu können.
- Zum Planen der Sicherungen muss ein Benutzer zugewiesen und XS Job Scheduler aktiv sein.

Hinweis: Alle Uhrzeiten sind in UTC angegeben.

#### Gehen Sie wie folgt vor:

1. Wählen Sie auf dem Sicherungssystem **Configuration and Monitoring** aus, und klicken Sie auf **Open SAP HANA Cockpit**.

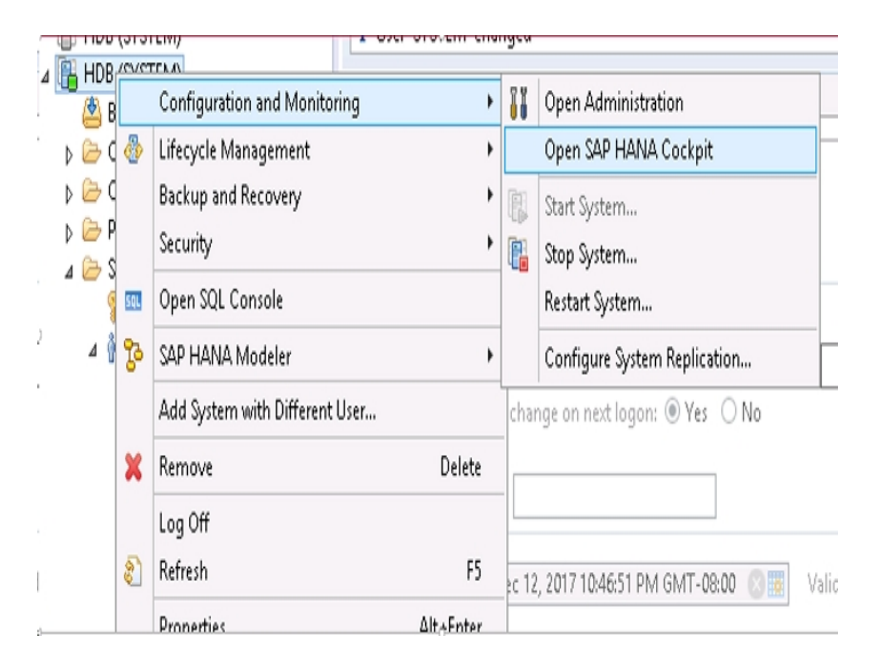

- 2. Melden Sie sich bei SAP HANA Cockpit an.
- 3. Klicken Sie in SAP HANA Cockpit auf die Registerkarte "SAP HANA Backup".

Der Sicherungskatalog wird angezeigt.

| SAP HANA Back              | up |
|----------------------------|----|
| Data Backup                |    |
|                            |    |
| Successful                 |    |
| Last full backup: 12/20/17 |    |

Hinweis: Vergewissern Sie sich, dass der Planer aktiviert ist.

|   | , 🍳 🗸 🛃 [HDB] SAP HANA Cockpit | 🏉 XS Job Dashboard | × | <b>6</b> ★ 8                     |
|---|--------------------------------|--------------------|---|----------------------------------|
|   |                                |                    |   | Modifies scheduler ini parameter |
| ĺ | XS Job Dashboard               |                    |   | Scheduler Enabled YES            |
|   |                                | Search             |   | Q, =,                            |

4. Klicken Sie im Fenster mit dem Sicherungskatalog auf die Registerkarte Create Schedule.

|                       |         | Cre     | ate Backup              | Create Schedule               | Go to Se   |
|-----------------------|---------|---------|-------------------------|-------------------------------|------------|
| 1 second              |         | Backint | Windows.                | V                             | to activa  |
|                       |         | Backint | Activate<br>Go to Syste | Windows<br>m in Control Panel | to activat |
|                       |         | Backint |                         |                               |            |
|                       |         | Backint |                         |                               |            |
|                       |         | Backint |                         |                               |            |
| 10 minutes 51 seconds | 1.94 GB | Backint |                         |                               |            |
| 7 minutes 20 seconds  | 1.92 GB | Backint |                         |                               |            |

5. Wählen Sie im Fenster "Schedule Settings" unter "Backup Settings" im Feld "Destination Type" die Option "Backint" aus.

| ← Schedule Settings |                                            |                                         |                                                   |  |  |
|---------------------|--------------------------------------------|-----------------------------------------|---------------------------------------------------|--|--|
| Backup              | Settings                                   |                                         |                                                   |  |  |
|                     | *Backup Type: <ul> <li>Complete</li> </ul> | Backint Parameters:                     |                                                   |  |  |
|                     | Differential                               | "Backup Prefix:<br>"Backup Destination: | [datetime]<br>/usr/sap/HDB/SYSiglobai/hdb/backint |  |  |
|                     | "Destination Type: O File                  |                                         |                                                   |  |  |

6. Geben Sie Einstellungen für den Sicherungsablaufplan an, und klicken Sie auf **Save**.

| Backup Schedule Setting | 5            |           |          |       |                  |
|-------------------------|--------------|-----------|----------|-------|------------------|
| Schedule Name           |              |           |          |       |                  |
| *Unique Schedule Name:  |              |           |          |       |                  |
| Start of Schedule       |              |           |          |       |                  |
| Start on:               | Dec 21, 2017 | l         | 11:45    | (UTC) |                  |
| Next Backup:            |              |           | (UTC)    |       |                  |
| Recurrence              |              |           |          |       |                  |
| Week starts on Sunda    | y.           |           |          |       |                  |
| Every 1 week(s) on:     |              |           |          |       |                  |
| Monday                  | Tuesday      | Wednesday | Thursday |       | Activate Windows |
| Friday                  | Saturday     | Sunday    |          |       | Windows.         |

Sie haben erfolgreich die Datenbanksicherungen für SAP HANA 1.0 SPS 12 geplant.

# Planen von Datenbanksicherungen für SAP HANA 2.0 oder höher

Mit SAP HANA Cockpit, können Sie die Ausführung vollständiger Datensicherungen oder Delta-Sicherungen in bestimmten Intervallen planen.

#### Voraussetzungen:

- Systemberichtigung f
  ür BACKUP ADMIN und Leseberechtigung f
  ür die folgenden Tabellen:
  - SYS\_XS.JOB\_SCHEDULES
  - SYS\_XS.JOBS
- Sie müssen XS Advanced Job Scheduler für die Systemdatenbank und jede Mandantendatenbank aktivieren.
  - Für die Systemdatenbank aktivieren Sie den Scheduler in der Datei nameserver.ini.
  - Für die einzelnen Mandantendatenbanken aktivieren Sie den Scheduler für die Systemdatenbank und außerdem in der Datei *xsengine.ini*.
  - Gehen Sie zum Aktivieren von XS Advanced Job Scheduler wie unten angegeben vor.
    - Für die Systemdatenbank:

ALTER SYSTEM ALTER configuration('nameserver.ini','SYSTEM') SET('scheduler','enabled')='true' WITH reconfigure;

– Für die einzelnen Mandantendatenbanken:

ALTER SYSTEM ALTER configuration('XSengine.ini','SYSTEM')SET ('scheduler','enabled')='true' WITH reconfigure;

#### Gehen Sie wie folgt vor:

1. Öffnen Sie in SAP HANA Cockpit die Systemübersicht des SAP HANA-Systems, und wählen Sie **Manage Database Backups** aus.

| ← → C ▲ Not secure   Mips:                                                                      |                                                                                                    |                                                                                                    |                                                                                                    |      |
|-------------------------------------------------------------------------------------------------|----------------------------------------------------------------------------------------------------|----------------------------------------------------------------------------------------------------|----------------------------------------------------------------------------------------------------|------|
| ☆ 💯                                                                                             |                                                                                                    | SAP HANA Cockpit   SYSTEMDB@HDB                                                                                                    |                                                                                                    | 0008 |
| C SSP<br>C<br>C<br>C<br>C<br>C<br>C<br>C<br>C<br>C<br>C<br>C<br>C<br>C<br>C<br>C<br>C<br>C<br>C | Internal Information<br>UNPHILAIN VISION<br>SIGNOD STREAMING<br>ANYORIN<br>NIGHTS, 311 PM<br>VINTUM<br>Enternal Encoder Linux Senier receipe 7.2<br>Solitoring                                                                                                    | SAP HANA Cospet   SYSTEMORGHOB<br>Dereview<br>Smart Data Access<br>0 0 0<br>Running Steerents Active Connections<br>Active Connections                                                                                                    | System Replication  System Replication  Containers, set yet evalues for this system.  Containers,  Pauticum Lifescycle Management,                                                                                                    | 9008 |
| an<br>an<br>Core<br>De<br>De<br>De<br>De<br>De<br>De<br>De<br>De<br>De<br>De<br>De<br>De<br>De  | Into permanakan<br>Into bera wate<br>Into bera wate<br>Into bera wate<br>Into bera wate<br>Into permanakan<br>Into permanakan<br>In | Comparative State and approaches<br>The State of adaption of the State<br>The State of Comparative System<br>Larver council with a stream stream stream<br>Other Administration<br>Manager Hoding council<br>Administration<br>Administration<br>Manager Hoding council<br>Administration<br>Administration<br>Admini | vex gran instantion<br>prover prime automotion enzyments<br>compare transmissione enzyments<br>compare transmissione enzymentation<br>compare transmissione enzymentation<br>compare transmissione<br>Renore is no service<br>comments enzyments<br>factore transmissione<br>Comment enzyments<br>bland enzyments<br>bland enzyments<br>bland enzyment<br>bland<br>factore transmission rely<br>nativem theopies management help<br>Application theopies management help |      |

- 2. Klicken Sie auf Create Schedule, um einen neuen Ablaufplan zu erstellen.
- 3. Wählen Sie unter **Backup Type** den gewünschten Sicherungstyp und für **Destination Type** die Option "Backint" aus.
- 4. Geben Sie die Einstellungen wie z. B. Ablaufplanname, Start des Ablaufplans und Wiederholung in die entsprechenden Felder ein (*Schedule Name, Start of Schedule, Recurrence*).

**Hinweis:** Ein vorhandener Ablaufplan kann nicht geändert werden. Um einen Ablaufplan zu ändern, müssen Sie ihn löschen und einen neuen Ablaufplan erstellen.

5. Klicken Sie auf "Save", um die Datenbanksicherung zu planen.

## Kapitel 4: Über die Befehlszeile

Sicherungsvorgänge werden gemäß den Anforderungen über die SAP HANA-Befehlszeile initiiert. Arcserve Backup Agent für SAP HANA ist vollständig in die hdbsql-Befehlszeilenschnittstelle integriert.

Sie können eine Sicherung mit dem Befehl "hdbsql" ausführen.

Verbinden Sie sich mit dem SAP HANA Admin-Benutzer und führen Sie die folgenden Befehle aus:

Für eine vollständige Sicherung:

hdbsql -i 00 -u SYSTEM -p Kennwort "backup data using backint ('Full\_Backup')"

• Für eine Zuwachssicherung:

hdbsql-i 00 -u system -p Arcserve@2020 "backup data INCREMENTAL using backint('incremental')"

• Für eine Änderungssicherung:

hdbsql-i 00 - u system - p Arcserve@2020 "backup DATA DIFFERENTIAL using backint('diff')"

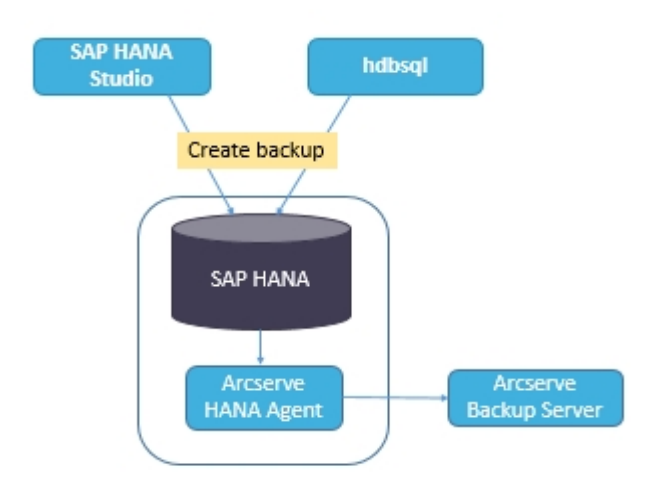

**Hinweis:** Sie können die Wiederherstellungen nur aus SAP HANA Studio oder SAP HANA Cockpit übergeben.

Dieser Abschnitt enthält folgende Themen:

## Überwachen von Jobs

Sicherungs- und Wiederherstellungsjobs, die Sie über die hdbsql-Befehlszeilenschnittstelle übergeben, werden vom Arcserve Backup Jobstatus-Manager überwacht. Sie können alle sicherungsbezogenen Protokolle im Aktivitätsprotokoll einsehen; außerdem werden im folgenden Pfad Protokolle in Bezug auf den Agenten angezeigt:

/op- t/Arcserve/ABhanaagt/logs

## Verwenden von Sicherungskatalogen

Sie können sich alle mit den Sicherungsjobs in Verbindung stehenden Protokolle im SAP HANA Studio-Sicherungskatalog ansehen. Doppelklicken Sie auf **Sicherung** in der Ansicht **Systeme**, um den **Sicherungskatalog** anzuzeigen.

| Overvie | w Configuration | Backup C | Catalog |             |                  |   |               |            |           |             |           |          |    |
|---------|-----------------|----------|---------|-------------|------------------|---|---------------|------------|-----------|-------------|-----------|----------|----|
| Backu   | p Catalog       |          |         |             |                  |   | Backup Deta   | ils        |           |             |           |          |    |
| ✔ Sh    | ow Log Backups  |          |         |             |                  |   | ID:           |            | 14419563  | 323881      |           |          |    |
| Sta     | Started         | Duration | Size    | Backup Type | Destination Type | ^ | Status:       |            | Successfu | 1           |           |          |    |
|         | Sep 11, 2015    | 00h 00   | 08      | Data Backup | File             |   | Backup Type   |            | Data Back | up          |           |          |    |
| 8       | Sep 11, 2015    | 00h 02   | 2.23    | Data Backup | Backint          |   | Destination T | ype:       | Backint   |             |           |          |    |
| 8       | Sep 11, 2015    | 00h 00   | 2.23    | Data Backup | File             |   | Started:      |            | Sep 11, 2 | 015 7:25:23 | AM (UTC)  |          |    |
|         | Sep 10, 2015    | 00h 02   | 2.23    | Data Backup | Backint          |   | Finished:     |            | Sep 11, 2 | 015 7:27:29 | AM (UTC)  |          |    |
|         | Sep 10, 2015    | 00h 02   | 2.23    | Data Backup | Backint          |   | Duration:     |            | 00h 02m   | 05s         |           |          |    |
|         | Sep 10, 2015    | 00h 00   | 2.23    | Data Backup | File             |   | Size:         |            | 2.23 GB   |             |           |          |    |
|         | Sep 10, 2015    | 00h 00   | 0 B     | Data Backup | Backint          |   | Throughput:   |            | 18.23 MB  | /s          |           |          |    |
|         | Sep 10, 2015    | 00h 02   | 2.22    | Data Backup | Backint          |   | Comment:      |            |           |             |           |          | ^  |
|         | Sep 10, 2015    | 00h 02   | 2.22    | Data Backup | Backint          |   |               |            |           |             |           |          | ¥  |
| •       | Sep 10, 2015    | 00h 00   | 0 B     | Data Backup | Backint          |   | Additional In | formation: | <ok></ok> |             |           |          | A  |
|         | Sep 10, 2015    | 00h 02   | 2.22    | Data Backup | Backint          |   | Louis         |            |           |             |           |          | ¥. |
| •       | Sep 10, 2015    | 00h 00   | 0 B     | Data Backup | Backint          |   | Location:     |            | /usr/sap/ | HD8/SYS/gl  | obal/hdb/ | backint/ | ~  |
| •       | Sep 10, 2015    | 00h 00   | 08      | Data Backup | Backint          |   | Heat          | Conten     | Cine      | Mama        | Courses   | CRID     |    |
|         | Sep 9, 2015     | 00h 00   | 2.22    | Data Backup | File             |   | Host          | Service    | Size      | Name        | Source    | 6.0      | -  |
|         | Sep 9, 2015     | 00h 02   | 2.22    | Data Backup | Backint          |   | hanaserver    | xsengine   | 66.00     | FULL dat.   | voiume    | 5.2      | -  |
|         | Sep 9, 2015     | 00h 03   | 2.22    | Data Backup | Backint          | Ξ | hanaserver    | nameser    | 1.0.4     | FULL dat.   | voiume    | 5.2      | _  |
|         | Sep 9, 2015     | 00h 02   | 2.22    | Data Backup | Backint          | v | nanaserver    | indexserv  | 1.64      | FULL_dat    | voiume    | 5_6      | v  |

## Kapitel 5: Einschränkungen

Die folgenden Einschränkungen gelten bei Verwendung von SAP HANA Agent:

- Die SAP HANA-Datenbank unterstützt keine Data Mover.
- Multistreaming wird nicht unterstützt.
- Abwärtskompatibilität und Upgrades von Agenten werden nicht unterstützt.
- Die Konfigurationsparameter SNMP, TNG, EMAIL, PRINTER, EJECT, SPANTAPEMETHOD, TAPETIMEOUT und SPANTAPETIMEOUT funktionieren in Arcserve Backup r17.5 SP1 nicht.

## Kapitel 6: Beheben von Fehlern in der Enterprise Option für SAP HANA

Nachfolgend sind Informationen zur Fehlerbehebung bei bestimmten Problemen aufgelistet:

 Wenn die Sicherung aufgrund eines Fehlschlagens der Authentifizierung des Primärservers in /opt/Arcserve/ABhanaagt/logs/ca\_backup.log nicht übertragen werden kann.

#### Lösung:

Überprüfen Sie, ob das Äquivalent für den SAP HANA Admin vom Arcserve-Server bereitgestellt wird. Wenn ja, geben Sie die Zeile unten in der Datei etc/hosts des Agent-Rechners ein:

#127.0.0.2 hanaserver.site hanaserver

Wenn in SAP HANA Studio ähnliche Fehler wie unten auftreten, ist das Leerzeichen zwischen den Sicherungspräfixen die Ursache.

backup could not be completed: [110512] Backint reported 'BACKINT did not return result for [/usr/sap/HDB/SYS/global/hdb/backint/Full db\_databackup\_0\_1]' in file '/var/tmp/hdbbackint\_HDB.wdyiE3' SQLSTATE: HY000

#### Lösung:

Wenn das **Sicherungspräfix** ein Leerzeichen enthält, beendet der Agent den Job, doch der Job wir an den Arcserve Backup-Server gesendet und bleibt im "Aktiven Status", bis Sie den Job manuell auf dem Arcserve-Server abbrechen.

Hinweis: SAP HANA unterstützt keine Leerzeichen in Sicherungspräfixen.

Entfernen Sie das Leerzeichen, damit die Sicherung erfolgreich abgeschlossen wird.

## Fehlersuche

Sie können Debug-Methoden verwenden, um Probleme mit dem SAP HANA-Agenten zu beheben.

#### Gehen Sie wie folgt vor:

- 1. Bearbeiten Sie "/opt/Arcserve/ABhanaagt/env\_backint.sh".
- 2. Fügen Sie "ASSAP\_DEBUG=1 exportieren" hinzu.

**Hinweis:** Wenn nicht anders festgelegt, ist die Standard-Debug-Protokolldatei "opt/Arcserve/ABhanaagt/logs/backint.trc".

## Konfigurationsvoraussetzungen für Amazon EC2-Instanzen

Legen Sie die folgenden Sicherheitsregeln für Windows- und Linux-Instanzen fest, wenn Sie SAP HANA One auf Amazon EC2-Instanzen verwenden:

SAP HANA-Instanz:

| Security Groups associated with i-e7bbb04f |          |           |                                        |  |  |  |
|--------------------------------------------|----------|-----------|----------------------------------------|--|--|--|
| Ports                                      | Protocol | Source    | SAP HANA One-Rev 091-1-AutogenByAWSMP- |  |  |  |
| 0-65535                                    | tcp      | 0.0.0/0   | ✓                                      |  |  |  |
| 8000                                       | tcp      | 0.0.0/0   | √                                      |  |  |  |
| 30015                                      | tcp      | 0.0.0/0   | √                                      |  |  |  |
| 20000-20100                                | tcp      | 0.0.0/0   | ✓                                      |  |  |  |
| 50014                                      | tcp      | 0.0.0/0   | ✓                                      |  |  |  |
| -1                                         | icmp     | 0.0.0/0   | ✓                                      |  |  |  |
| 443                                        | tcp      | 0.0.0/0   | ✓                                      |  |  |  |
| 80                                         | tcp      | 0.0.0/0   | ✓                                      |  |  |  |
| 50013                                      | tcp      | 0.0.0/0   | ✓                                      |  |  |  |
| 6051                                       | tcp      | 0.0.0/0   | √                                      |  |  |  |
| 22                                         | tcp      | 0.0.0/0   | 1                                      |  |  |  |
| 60555                                      | tcp      | 0.0.0.0/0 | ✓                                      |  |  |  |

Windows-Instanz (Arcserve Backup):

| Security Groups associated with i-5c985e8e |          |         |                           |
|--------------------------------------------|----------|---------|---------------------------|
| Ports                                      | Protocol | Source  | launch-wizard-2-4arcserve |
| -1                                         | icmp     | 0.0.0/0 | √                         |
| 445                                        | tcp      | 0.0.0/0 | √                         |
| 7099                                       | tcp      | 0.0.0/0 | √                         |
| 139                                        | tcp      | 0.0.0/0 | √                         |
| 3389                                       | tcp      | 0.0.0/0 | 1                         |
| 137-138                                    | udp      | 0.0.0/0 | ✓                         |